# Remote On-Screen Administration (ROSA)

## How to Assign an Assessment using Remote On-Screen Administration (ROSA)

- 1. Assign an Assessment to an Examinee (*see managing assessments*).
- 2. Complete the required fields and any additional information.
- 3. Select **Remote On-Screen Administration** radio button as the delivery method.
- 4. Complete the required fields for ROSA.
- 5. Click the **Preview and Send Invitation** button. The Assessment Invitation email page will display.

| PEARSON                                    |                                                                                              |                                                                                 |                                                                    |                                                                    | ALWAYS LEARNING |
|--------------------------------------------|----------------------------------------------------------------------------------------------|---------------------------------------------------------------------------------|--------------------------------------------------------------------|--------------------------------------------------------------------|-----------------|
| me 51                                      | eve Sample   MyAcct_124                                                                      |                                                                                 | je Accounts   Resou                                                |                                                                    | ations          |
| Pack                                       |                                                                                              |                                                                                 |                                                                    |                                                                    |                 |
| DOCK                                       |                                                                                              |                                                                                 |                                                                    |                                                                    |                 |
| ssessment Details                          | : Ruth Manning                                                                               |                                                                                 |                                                                    |                                                                    |                 |
| Sava and Cloca                             | Draviou and Sond Invitatio                                                                   | Cancal                                                                          |                                                                    |                                                                    | * Required      |
| ive Save and close                         | Preview and Send Invitatio                                                                   | Cancer                                                                          |                                                                    |                                                                    |                 |
|                                            |                                                                                              |                                                                                 |                                                                    |                                                                    |                 |
| Examinee Details                           |                                                                                              |                                                                                 | Page break for                                                     | illustration purpos                                                | ses only.       |
| First Name:                                | Ruth                                                                                         | 1                                                                               |                                                                    |                                                                    |                 |
| Middle Name:                               | E                                                                                            |                                                                                 |                                                                    |                                                                    |                 |
| Assessment Details                         |                                                                                              |                                                                                 |                                                                    |                                                                    |                 |
| Assessment:                                | BASC-2 PRS-Child                                                                             |                                                                                 |                                                                    |                                                                    |                 |
| Batch ID:                                  | Ready for Administration                                                                     |                                                                                 |                                                                    |                                                                    |                 |
| Administration Date:                       | 30/11/2017                                                                                   |                                                                                 |                                                                    |                                                                    |                 |
|                                            | Age at Administration: 20                                                                    | years 6 months                                                                  |                                                                    |                                                                    |                 |
| Examiner:                                  | [None]                                                                                       | New Examiner                                                                    |                                                                    |                                                                    |                 |
| Delivery:                                  | n 🖹 Manual Entry                                                                             |                                                                                 |                                                                    |                                                                    |                 |
|                                            | 🔿 🛒 On-Screen Administ                                                                       | ration                                                                          |                                                                    |                                                                    |                 |
|                                            | Launch with Test<br>Test Session Lock<br>And after testing,<br>this feature, your            | Session Lock<br>will block examinee<br>When finished, pre-<br>nust download and | s from accessing yo<br>is Ctrl + Shift + Q<br>install Test Session | our computer durin<br>to unlock. To use<br>a Lock <b>(one time</b> | ıg              |
| Examiner:                                  | only).<br>[None]                                                                             | New Examiner                                                                    |                                                                    |                                                                    |                 |
| Oelivery:                                  | Manual Entry                                                                                 |                                                                                 |                                                                    |                                                                    |                 |
|                                            | 🔿 🛒 On-Screen Administ                                                                       | ration                                                                          |                                                                    |                                                                    |                 |
|                                            | Launch with Test<br>Test Session Lock<br>And after testing.<br>this feature, you r<br>only). | Session Lock<br>will block examinee<br>When finished, pre-<br>nust download and | s from accessing yo<br>ss Ctrl + Shift + Q<br>install Test Session | our computer durin<br>to unlock. To use<br>a Lock <b>(one time</b> | ng              |
| 6                                          | Remote On-Screen                                                                             | Administration                                                                  |                                                                    |                                                                    |                 |
|                                            | An email invitation to<br>assessment will be s<br>have 30 days to com                        | complete the Remo<br>ent to the recipient<br>plete the assessme                 | te On-Screen Admi<br>specified below. Th<br>nt before it expires   | nistration of the<br>ne recipient will                             |                 |
|                                            | Send the email in<br>Send the email in                                                       | vitation to the Exa<br>vitation to someon                                       | ninee<br>e other than the E                                        | caminee (Rater)                                                    |                 |
|                                            | +First Name:                                                                                 | Ruth                                                                            |                                                                    |                                                                    |                 |
|                                            | -Last Name:                                                                                  | Manning                                                                         |                                                                    |                                                                    |                 |
|                                            | +Email:                                                                                      |                                                                                 |                                                                    |                                                                    |                 |
|                                            |                                                                                              | Add email address                                                               | is separated by com                                                | mas                                                                |                 |
| Send Email Completion     Notification To: | armando.bustos@pearso                                                                        | n.com                                                                           |                                                                    |                                                                    |                 |
|                                            | Do not send notification                                                                     | email                                                                           |                                                                    |                                                                    |                 |

## **Assessment Invitation Email**

- 1. Complete the required fields (recipient name, email, subject line, etc). *Verify that the email address is correct.*
- 2. Click the **Send Invitation** button. A confirmation message will display on the page.
- 3. Click **Close**.

| issessment in                       |                                                                                                    |                                                       |                                                          |                                                                          | - De muin |
|-------------------------------------|----------------------------------------------------------------------------------------------------|-------------------------------------------------------|----------------------------------------------------------|--------------------------------------------------------------------------|-----------|
| View Templa                         | tes: All Templates                                                                                              |                                                       | • Recipient First Name:                                  | Claire                                                                   | • Keduk   |
| Apply Temp                          | ate: Examinee Invitation En                                                                                     |                                                       | • Recipient Last Name:                                   | Reeves                                                                   |           |
| Type: System Generated              |                                                                                                    | * F                                                   | Recipient Email Address: creeves@email.com               |                                                                          |           |
|                                     |                                                                                                    |                                                       | From Email Address:                                      | ssample@email.com                                                        |           |
|                                     |                                                                                                    |                                                       | <ul> <li>Subject:</li> </ul>                             | Invitation to Take Assessme                                              |           |
|                                     |                                                                                                    |                                                       | Copy Me:                                                 |                                                                          |           |
| Delete Template                     | ave Save as New Template                                                                                        | Send Invitation                                       | Close                                                    |                                                                          |           |
|                                     |                                                                                                    |                                                       |                                                          |                                                                          |           |
| B I                                 | <u>U</u>   ] ] ]   ∃   ∃   ∃   <b>Ξ</b> Token                                                                   |                                                       |                                                          |                                                                          |           |
| (1998)<br>NOTE<br>(i.e. p<br>the ci | _production_ <u>url</u> }<br>: In some cases, select email editors<br>art of the link is not underlined). Shoul | may alter the link above<br>d you experience difficul | causing it to display an in<br>ies in accessing the asse | ≡<br>scomplete ("active") link<br>ssment(s), ensure that<br>rser window. |           |

## **Customizing the Assessment Invitation Email**

You have the ability to create customized assessment invitation email letters to meet the needs of your organization.

### To Create a Custom Template

- 1. Make any changes to the body of the email.
- 2. Click the **Save as New Template** button. A pop up window will display.
- 3. Enter a **Template Name**.
- 4. Select the **Type** (private, public or public all).
- 5. Click **Ok**. The pop up window will close.
- 6. A confirmation message will display on the page.

| ssessment Invita | ation Em   | ail                                                                                                    |                        |           |
|------------------|------------|----------------------------------------------------------------------------------------------------|------------------------|-----------|
| View Templates:  | All Tomola | Recipient First Name:                                                                                                    | aire                   | • Require |
| Apply Template:  | test1 (Pri | Save Custom Template                                                                                                    | /es                    |           |
| Type:            | Private    | Template Name:                                                                                                    | ves@email.com          |           |
|                  |            | Type:      Private (only available to me)                                                                                                    | nple@email.com         |           |
| Delete Template  | Save a     | <ul> <li>Public to this Account (available to ALL users on<br/>this account)</li> <li>Public to All Accounts (available to ALL users on<br/>ALL accounts, including sub-accounts)</li> </ul> | ation to Take Assessme |           |

#### Add a Token to the Template

You also have the ability to add/remove tokens (commonly known as a data source) to the body of the email letter. The token will use information from your data source and insert it into the body of the email. All Q-global templates have imbedded tokens. They are displayed in a set of brackets { } (see images below for an example).

#### To Add a Token

- 1. Place your cursor in the body of the email template and locate it where you want the new token to appear.
- 2. Click the **Token** link on the toolbar menu located at the top of the email template. A pop up window will appear.
- 3. Select a **token** from the list. The pop up window will close.
- 4. The new token will now appear in the template.

## To Remove a Token

- 1. Locate the **token** in the body of the email template.
- 2. Place your cursor behind or in front of the token.
- 3. Click the backspace button (or delete button) to remove the token (remember to also delete the " { } " symbols).

| < Back                                                                                                    |                                                                                                    |                          |
|----------------------------------------------------------------------------------------------------|----------------------------------------------------------------------------------------------------|--------------------------|
| Assessment Invitation Email                                                                                                    |                                                                                                    |                          |
| View Templates: All Templates                                                                                                    | Recipient First Name: Claire                                                                                                    | * Required               |
| Apply Template: test1 (Private (only a                                                                                                    | • Recipient Last Name: Reeves                                                                                                    |                          |
| Type: Private                                                                                                    | Select Token.                                                                                                    | x m                      |
| Delete Template       Save       Save as New Ten         8 / U       Image: Image: Ima | Select Token.<br>Examinee Id<br>Examinee System Id<br>User Email<br>User First Name<br>User Last Name<br>User Phone<br>Examinee First Name<br>Examinee First Name<br>Examinee First Name<br>Examinee Last Name<br>Discrete System Id<br>Examinee Last Name<br>Examinee Last Name<br>Examinee Last Name | Assessme<br>k<br>re that |

## **ROSA Email Notifications**

Q-global sends out email notifications prior to and after the ROSA is complete:

## 1. Invitation Email

The invitation email is delivered to an examinee/rater when an assessment is assigned. The examinee/rater can click on the link in the email to launch the assessment.

## 2. Reminder Email

The reminder email is delivered to the examinee/rater seven (7) days after the assessment is assigned. It serves as a reminder to the examinee/rater to complete the assessment within 30 days. If the examinee/rater has completed the assessment/questionnaire, they will not receive a reminder email.

3. An account owner has the ability to enable/disable this account setting. If the reminder email notification is disabled, then no one will receive reminder emails.

## **Reminder Notification - Account Settings**

To update the settings, please visit Manage Accounts > Details.

- 1. Click the **Manage Accounts** link on the header navigation menu.
- 2. Select your account.
- 3. From the Details tab (by default), click the **EDIT** command button.
- 4. Scroll down to the **Assessment Settings** (right column).
- 5. Click the Remote ROSA Notification checkbox (checked is enabled and will send out the reminds to everyone).
- 6. Click SAVE to save changes.

#### 4. Completion Email

The completion email is delivered once the assessment is complete.